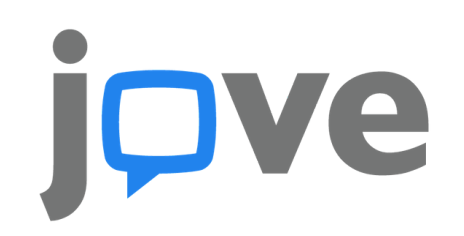

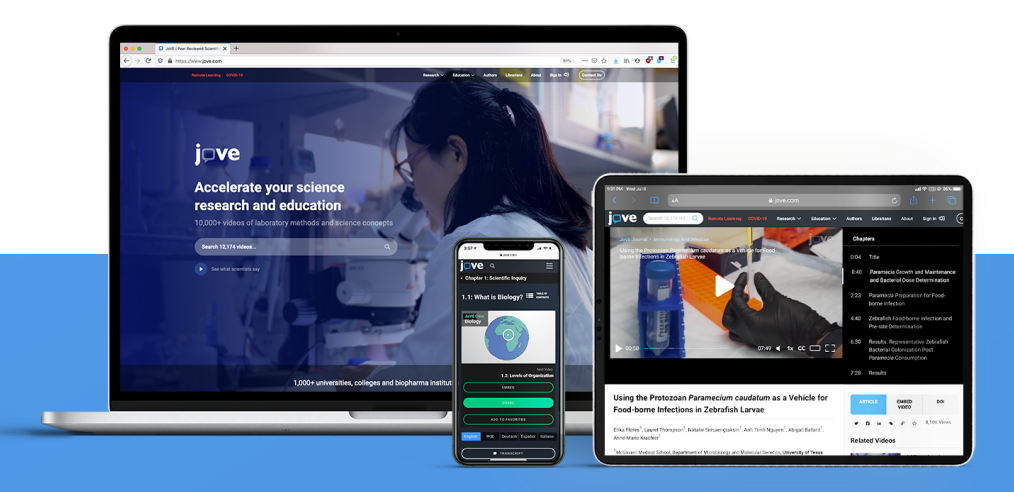

## Integrating JoVE Videos into MS Teams

To embed JoVE videos into Microsoft Teams, please follow these simple steps.

- Log into your JoVE account and navigate to the desired video
- On the video page, click on the **Embed** button to generate an embed code with an access key
- Select and copy the video's **URL** (starting from the 'https' and ending with the closing quotation mark)

Use this code to embed a JoVE article on a website. You are using the access key **ya6v951dj7**.

<iristication allowTransparency="true" allow="encrypted-media \*" allowfullscreen height="415" width="460" border="0" scrolling="no" frameborder="0" marginwheight="0" marginwidth="0" src="https://www.jove.com/embed/player? id=11243&access=ya6v951dj7&t=1&s=1&fpv=1" ><a title="Subatomic Particles" href="https://www.jove.com/scienceeducation/11243/subatomic-particles">Subatomic Particles"/a>

• In Microsoft Teams, go to the course channel you want to embed the video into

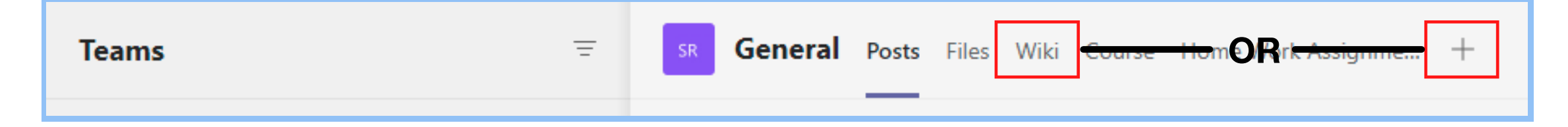

- In the tabs, find Wiki
  - To add Wiki, click on '+' sign, find and add Wiki
  - You should now have a Wiki tab at the top of your screen
- Microsoft Teams Wiki is a tab with a smart-text editor that doubles as a communication machine and lets you draft, edit, and chat all in
- In the Wiki tab, place your cursor in 'Your content goes here'
- The menu will appear at the top, click the **link icon**
- Give the link a name in **Text to Display**, and paste in the URL from JoVE in the **Address** box
- Click Insert

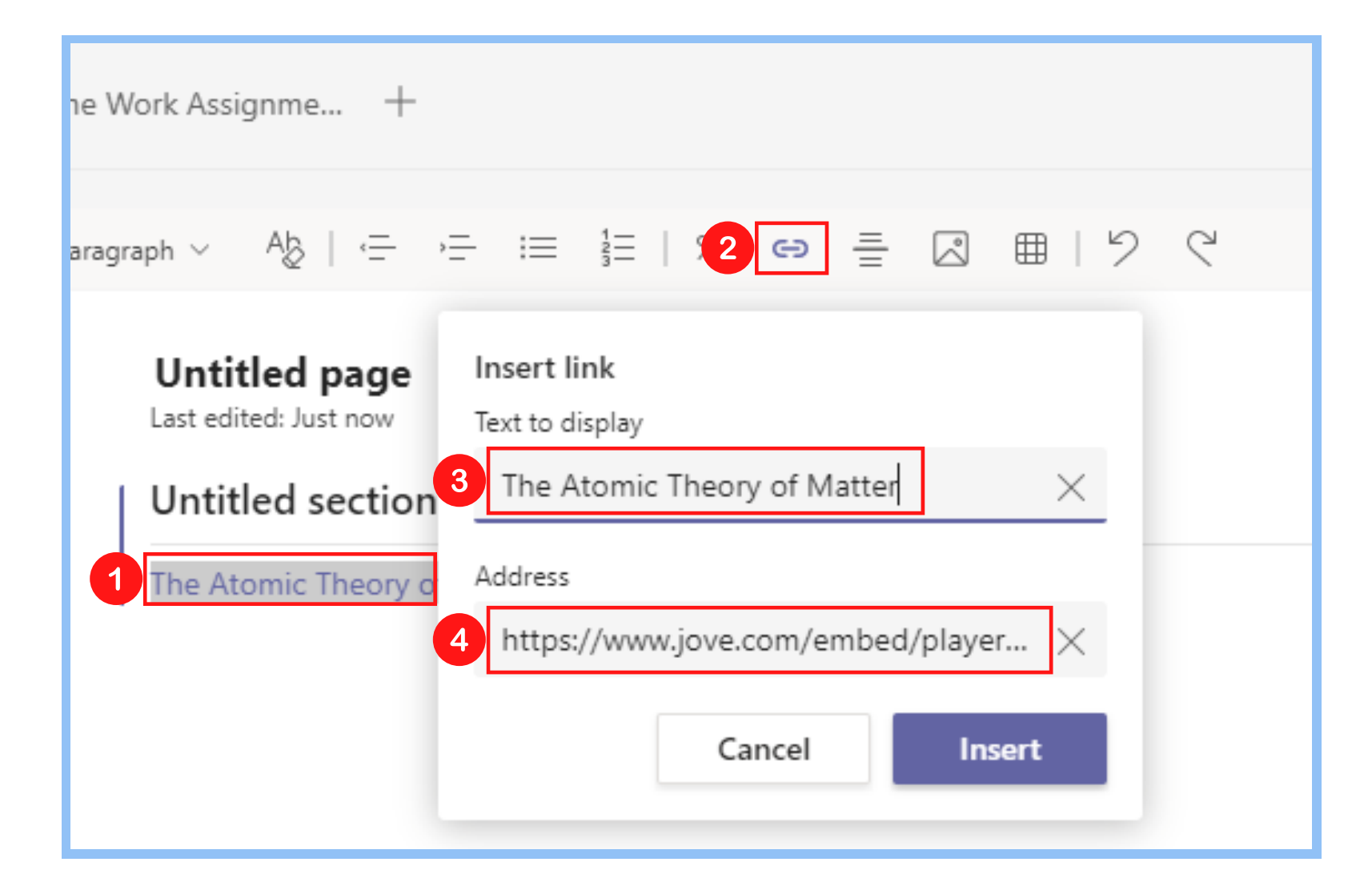

• The video is now added!

JoVE.com

 $\succ$ 

For any additional information or help please contact us at <u>customersuccess@jove.com</u>.

customersuccess@jove.com +1 617.945.9051

one place. It allows team members to share notes in a more structured way than in channel conversations.